## **5** First Digital

Knowledgebase > Client Portal Next Gen > Managing your Assets > Digital Asset Instructions > Create Transfer-Out (Crypto) Instructions

## Create Transfer-Out (Crypto) Instructions

sara li - 2025-07-24 - Digital Asset Instructions

To initiate a payment/transfer of crypto assets, follow these steps in the Portal:

1. Navigate to the "Asset Transfer" tab on the left panel.

| 5                                         | Asset Transfer |                                                     |                                                        |                                                                        |                                                                           |
|-------------------------------------------|----------------|-----------------------------------------------------|--------------------------------------------------------|------------------------------------------------------------------------|---------------------------------------------------------------------------|
| Johnasd Doe test Test<br>Complete Custody |                |                                                     |                                                        |                                                                        |                                                                           |
| Users & Client Info                       |                |                                                     | I want to                                              | transfer                                                               |                                                                           |
| A                                         |                |                                                     | Select currency and type of t                          | ransfer for creating instruction                                       |                                                                           |
| Overview     Asset Holdings               |                |                                                     |                                                        | MATIC -                                                                |                                                                           |
| Activity                                  |                |                                                     | o roygon                                               |                                                                        |                                                                           |
| INSTRUCTIONS                              |                |                                                     |                                                        |                                                                        |                                                                           |
| †↓ Asset Transfer                         |                |                                                     |                                                        | ÷                                                                      | 1                                                                         |
| С отс                                     |                |                                                     |                                                        | •                                                                      | V                                                                         |
|                                           |                | Transfer-In<br>Move assets into your FDT<br>account | Transfer-Out<br>Transfer assets out to your<br>account | RSN Transfer<br>Transfer assets instantly to<br>another account at FDT | Third Party Transfer<br>Send assets to an external<br>Third Party account |
|                                           |                |                                                     | Create in                                              | nstruction                                                             |                                                                           |
|                                           |                |                                                     |                                                        |                                                                        |                                                                           |
| Whitelist                                 |                |                                                     |                                                        |                                                                        |                                                                           |
|                                           |                |                                                     |                                                        |                                                                        |                                                                           |
| 🕺 John Test 🔹                             |                |                                                     |                                                        |                                                                        |                                                                           |

2. Select a digital currency from the dropdown menu at the top. Then, choose "**Transfer-Out**" and click on the "**Create Instruction**" button.

| 5                                                                      | Asset Transfer |                                                     |                                                        |                                                                        |                                                                    |
|------------------------------------------------------------------------|----------------|-----------------------------------------------------|--------------------------------------------------------|------------------------------------------------------------------------|--------------------------------------------------------------------|
| Johnasd Doe test Test<br>Complete Custody                              |                |                                                     |                                                        |                                                                        |                                                                    |
| Users & Client Info                                                    |                |                                                     | I want to                                              | transfer                                                               |                                                                    |
| <ul> <li>Overview</li> <li>Asset Holdings</li> <li>Activity</li> </ul> |                |                                                     | S Polygon                                              | MATIC -                                                                |                                                                    |
| STRUCTIONS                                                             |                |                                                     |                                                        | •                                                                      |                                                                    |
| OTC                                                                    |                | $\bullet$                                           | $\bullet$                                              | •                                                                      | $\triangleleft$                                                    |
|                                                                        |                | Transfer-In<br>Move assets into your FDT<br>account | Transfer-Out<br>Transfer assets out to your<br>account | RSN Transfer<br>Transfer assets instantly to<br>another account at FDT | Third Party Transf<br>Send assets to an exte<br>Third Party accoun |
|                                                                        |                |                                                     | Create in                                              | nstruction                                                             |                                                                    |
| I Whitelist                                                            |                |                                                     |                                                        |                                                                        |                                                                    |
| S John Test                                                            |                |                                                     |                                                        |                                                                        |                                                                    |

- 3. Complete the required fields:
  - From my FDT Account: Choose the First Digital account you would like to transfer

assets from

- To Wallet: Choose from your list of whitelisted crypto wallet addresses
- Amount: Enter the desired transfer amount.

Click on the "Next" to proceed.

| 5 | Transfer-Out Johnasd Doe test Test Complete Custody |                                                                        |       |
|---|-----------------------------------------------------|------------------------------------------------------------------------|-------|
|   |                                                     | 1 Details                                                              |       |
|   |                                                     | FROM MY FDT ACCOUNT                                                    |       |
|   |                                                     | Polygon MATIC Polygon Mainnet     @ Johnasd Doe test Test 101000293872 | ۲     |
|   |                                                     | TO WALLET                                                              |       |
|   |                                                     | Polygon MATIC, test Polygon Mainnet                                    | ۲     |
|   |                                                     | AMOUNT                                                                 |       |
|   |                                                     | 1,000                                                                  | MATIC |
|   |                                                     |                                                                        | Next  |

4. Review the details of your instruction to ensure information accuracy and review our disclaimer. Click on **"Submit"** to proceed.

| est Test : Complete Custody |                                           |                       |  |
|-----------------------------|-------------------------------------------|-----------------------|--|
|                             | 1 Details                                 | 1 Details             |  |
|                             | FROM MY FDT ACCOUNT                       | Johnasd Doe test Test |  |
|                             | Service Account No.                       | 101000293872          |  |
|                             | TO WALLET                                 | MATIC : Polyago       |  |
|                             | Wallet address                            | test D                |  |
|                             | Network                                   | Polygon Mainnet       |  |
|                             | FUNDS                                     |                       |  |
|                             | Amount                                    | 1,000.00 MATIC        |  |
|                             | 2 Review                                  |                       |  |
|                             | Please review your instruction            |                       |  |
|                             | FDT Fee ()                                | \$ 0.00 USD           |  |
|                             | By clicking 'Submit' you agree to our dis | sclaimer Submit       |  |

5. A summary of the instruction created will be displayed, and the initial instruction status will be shown as "**Initiated**"

## Warning

## The cut-off time to process the crypto transfer-out instructions is <u>5:30 pm HKT</u>. Any instructions created after 5:30 pm HKT in the Client Portal will be processed the following business day.

In case if you are unable to locate the wallet address in the dropdown list, please contact our Customer Services Team via cs@1stdigital.com